# VPSBlocks WHMCS Reseller Module

VPSBlocks provides a module for WHMCS specifically for resellers. For information on signing up as a reseller of VPSBlocks please visit <u>http://www.vpsblocks.com.au/Reselling.aspx</u>

The Module installs simply into WHMCS and allows for automatic ordering, suspending, unsuspending and cancelling of products.

You should provide your clients with the following URLs to manage their VPS and check Bandwidth:

- <u>https://portal.controlmyvps.com.au</u>
- <u>https://portal.controlmyvps.com.au/Bandwidth/</u>

The module is unencrypted so if you wish to setup links within WHMCS for your clients to automatically go to the portal URLs above this is very easy to do.

# Installing the WHMCS Module

Download the WHMCS module at <a href="http://www.vpsblocks.com.au/VPSBlocks\_WHMCS\_v11.zip">http://www.vpsblocks.com.au/VPSBlocks\_WHMCS\_v11.zip</a>

Unzip the file.

Copy the 'modules' directory into the root of your WHMCS installation. This will install the server module for VPSBlocks.

Go to your WHMCS Admin area.

Go to 'Setup' -> Products/Services -> Products/Services

Click 'Create a New Product'

| Home   Client Area   My No                                                                      | tes   My Accou             | int Logout                                           |                                    |                                   |                                                    |                 |                                   |                             |                                        |                            | Wednesday, 24 August 2016, 09:44 |
|-------------------------------------------------------------------------------------------------|----------------------------|------------------------------------------------------|------------------------------------|-----------------------------------|----------------------------------------------------|-----------------|-----------------------------------|-----------------------------|----------------------------------------|----------------------------|----------------------------------|
|                                                                                                 | ¢ς                         |                                                      |                                    | 0 Pending Ord                     | lers   0 Overdue Invoices                          | 0 Ticket(s) Awa | aiting Reply                      |                             |                                        |                            | 4                                |
|                                                                                                 | <b>~</b> 0                 | Clients                                              | Orders                             | Billing Su                        | pport Reports                                      | Utilities       | Addons                            | Setup                       | Help                                   |                            |                                  |
| Configuration<br>General Settings<br>Automation Settings<br>Application Links<br>OpenID Connect | Prod<br>This is<br>individ | UCTS/Services<br>where you configually). A product v | S<br>ure all your<br>which is in a | products and se<br>hidden group c | rvices. Each product n<br>an still be ordered usin | nust be ass     | igned to a gro<br>ct Order Link : | oup which cai<br>shown when | n either be visibl<br>editing the pack | e or hidden from 1<br>age. | Help Help                        |
| Email Templates<br>Addon Modules<br>Client Groups                                               | + Cre                      | eate a New Group<br>Product I                        | O Creat                            | te a New Produc                   | t Duplicate a Pro                                  | oduct           | Pay 1                             | Type                        |                                        | Stock                      | Auto Setup                       |

Fill out the following:

- Type: Dedicated/VPS Server
- Product Group: Virtual Private Servers
- Product Name: Anything you like e.g. Custom VPS

| Home   Client Area   My Notes                                           | My Account   Logout                       |                         |                              |                               |                                       |               |       |      | Wednesday, 24 August 2016, 09:45 |
|-------------------------------------------------------------------------|-------------------------------------------|-------------------------|------------------------------|-------------------------------|---------------------------------------|---------------|-------|------|----------------------------------|
| WHM                                                                     | S Clients O                               | 0 Pend<br>rders Billing | ng Orders   0 Ove<br>Support | erdue Invoices   0<br>Reports | Ticket(s) Awaiting Re<br>Utilities Ac | :ply<br>Idons | Setup | Help | ٩,                               |
| General Settings<br>Automation Settings<br>Application Links            | Products/Services<br>Create a New Product | ŧ                       |                              |                               |                                       |               |       |      | Ger Help                         |
| OpenID Connect<br>Email Templates                                       | Product Type                              | Dedicated/VPS Ser       | ver 🔻                        |                               |                                       |               |       |      |                                  |
| Addon Modules<br>Client Groups                                          | Product Group                             | Virtual Private Serv    | ers 🔻                        |                               |                                       |               |       |      |                                  |
| Staff Management                                                        | Product Name                              | Custom Virtual Priv     | ate Server                   |                               |                                       |               |       |      |                                  |
| Administrator Users<br>Administrator Roles<br>Two-Factor Authentication |                                           |                         |                              |                               |                                       | Continue »    | *     |      |                                  |

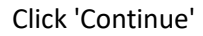

### Now fill out the product 'Details' tab

#### Ensure 'Require Domain' is checked

| Home Client Area My Notes                                                                                     | My Account Logout                                             |                                         |                  |                  |                |              |              |                                                                                                    | Wednesday, 24 August 2016, 09:45 |
|----------------------------------------------------------------------------------------------------|---------------------------------------------------------------|-----------------------------------------|------------------|------------------|----------------|--------------|--------------|----------------------------------------------------------------------------------------------------|----------------------------------|
|                                                                                                    | c                                                             | 0 Pending Orders   0                    | Overdue Invoices | 0 Ticket(s) Awai | ting Reply     |              |              |                                                                                                    |                                  |
|                                                                                                    | Clients Orders                                                | Billing Support                         | Reports          | Utilities        | Addons         | Setup        | Help         |                                                                                                    |                                  |
| Configuration<br>General Settings<br>Automation Settings<br>Application Links<br>OpenID Connect<br>Enablisher | Products/Services<br>Edit Product<br>Details Pricing Module S | iettings Custom Fields                  | Configurable O   | ptions Up        | ogrades Fr     | ee Domain    | Other        | Links                                                                                                    | @ Help                           |
| Addon Modules<br>Client Groups<br>Fraud Protection                                                            | Product Type<br>Product Group                                 | Dedicated/VPS Server                    | •                |                  |                |              |              |                                                                                                    |                                  |
| Staff Management<br>Administrator Users<br>Administrator Roles<br>Two-Extor Authentication                    | Product Name                                                  | Custom Virtual Private                  | Server           |                  |                |              |              |                                                                                                    |                                  |
| Autoritation Autoritation                                                                                     | Product Description                                           |                                         |                  |                  |                |              |              | You may use HTML in this field<br><br><br><br><br><br><br><br><br><br><br><br><br><br><br><br><br><br><br><br><br><br><br><br><br><br><br><br><br><br><br><br><br><br><br><br><br><br><br><br><br><br><br><br> |                                  |
| Promotions<br>Products/Services                                                                               | Welcome Email                                                 | Dedicated/VPS Server                    | Welcome Email    |                  |                |              |              |                                                                                                    |                                  |
| Products/Services                                                                                             | Require Domain                                                | <ul> <li>Tick to show domain</li> </ul> | egistration opti | ons              |                |              |              |                                                                                                    |                                  |
| Configurable Options<br>Product Addons<br>Product Rundles                                                     | Stock Control                                                 | Enable - Quantity in S                  | ock: 0           |                  |                |              |              |                                                                                                    |                                  |
| Domain Pricing                                                                                                | Apply Tax                                                     | Tick this box to charge                 | tax for this pro | oduct            |                |              |              |                                                                                                    |                                  |
| Domain Registrars<br>Servers                                                                                  | Featured                                                      | Display this product r                  | nore prominent   | ly on suppo      | rted order for | ms           |              |                                                                                                    |                                  |
| Q Support                                                                                                    | Hidden                                                        | Tick to hide from orde                  | er form          |                  |                |              |              |                                                                                                    |                                  |
| Support Departments                                                                                           | Retired                                                       | Tick to hide from adm                   | in area product  | dropdown         | menus (does    | not apply to | services alr | ready with this product)                                                                                                    |                                  |
| Escalation Rules<br>Spam Control                                                                              |                                                               |                                         |                  | Save             | Changes        | Cancel Char  | nges         |                                                                                                    |                                  |

### Click on the 'Pricing' tab

Set 'Payment Type' to 'Recurring'

Under the One Time/Monthly column set the Price to 0.00 and click 'Enable'. You can set a monthly base price here if you like for example \$5.00.

Set the 'Termination Email' if you have one created.

If this is your first time using WHMCS remember to set your currency correctly in the Setup -> Payments -> Currencies

| tails Pricing         | Module Setting  | Custon                  | Fields                    | Configurable Options  | Upgrades Free                                 | e Domain Other L          | inks                 |                    |                             |  |
|-----------------------|-----------------|-------------------------|---------------------------|-----------------------|-----------------------------------------------|---------------------------|----------------------|--------------------|-----------------------------|--|
|                       | Payment Type    | 🛛 Free 🛛                | One Time                  | e 💿 Recurring         |                                               |                           |                      |                    |                             |  |
|                       | Currency        |                         | C                         | One Time/Monthly      | Quarterly                                     | Semi-Annually             | Annually             | Biennially         | Triennially                 |  |
|                       | USD             | Set <mark>up</mark> Fee |                           | 0.00                  |                                               |                           |                      |                    |                             |  |
|                       |                 | Price                   |                           | 0.00                  |                                               |                           |                      |                    |                             |  |
|                       |                 | Enable                  |                           | ø                     |                                               |                           |                      |                    |                             |  |
| Allow Mult<br>Recurri | iple Quantities | Tick this               | box to allo<br>To limit t | ow customers to spea  | cify if they want more<br>ecur a fixed number | e than 1 of this item who | en ordering (mus     | st not require sep | arate config)<br>Inlimited) |  |
| Auto Termina          | ate/Fixed Term  | 0                       | Enter the                 | e number of days afte | er activation to auton                        | natically terminate (eg.  | free trials, time li | imited products, e | etc)                        |  |
| Teri                  | mination Email  | None                    |                           | Choose the            | e email template to s                         | end when the fixed terr   | n comes to an er     | nd                 |                             |  |
|                       | Prorata Billing | Tick this               | box to en                 | able                  |                                               |                           |                      |                    |                             |  |
|                       | Prorata Date    | 0                       | Enter the                 | e day of the month yo | ou want to charge on                          |                           |                      |                    |                             |  |
| Char                  | ge Next Month   | 0                       | Enter the                 | e day of the month at | fter which the followi                        | ng month will also be ir  | icluded on the fi    | rst invoice        |                             |  |

Click on the 'Module Settings' tab

Set the Module Name to VPS Blocks Enter your VPSBlocks account email and password. Set your billing cycle to pay VPSBlocks (usually monthly)

Set your default payment method (credit card allows for immediate provisioning once your client makes payment, while the other options will require you to pay invoices manually before provisioning occurs)

Set to 'Automatically setup the product as soon as the first payment is received'

You can also set the module to 'Test mode' so no actual orders are placed.

| me   Client Area   My Notes                                                                                                    | My Account Logout                                                                                                    | Wednesday, 24 August 2016, 09 |
|----------------------------------------------------------------------------------------------------|----------------------------------------------------------------------------------------------------|-------------------------------|
| WHM                                                                                                    | O Pending Orders   0 Overdue Invoices   0 Tricket(s) Awaiting Reply     Clients Orders Billing Support Reports Utilities Addons Setup Help                                                                                                    | ۹,                            |
| Configuration<br>eneral Settings<br>utomation Settings<br>optication Links<br>perill Connect<br>mult Templates<br>dation Modules<br>item Corcups<br>Staff Management<br>diministrator Users<br>ministrator Users | Products/Services Edit Product Changes Saved Successfully! Your changes have been saved. Details Pricing Module Settings Custom Fields Configurable Options Upgrades Free Domain Other Links Module Name VPS Blocks  Server Group None                                                                 | Back to Product List          |
| ayments<br>'ayments<br>yment Gateways<br>x Rules<br>pmotions<br>Products/Services                                                                                                    | Email joeblogs@gmail.com     Password       Billing Cycle     Monthly     Payment Method       Test Mode     Off     Promo Code                                                                                                    |                               |
| ducts/Services<br>ifigurable Options<br>duct Addons<br>duct Bundles<br>main Registrars<br>vers<br>unport                                                                                                    | <ul> <li>Automatically setup the product as soon as an order is placed</li> <li>Automatically setup the product as soon as the first payment is received</li> <li>Automatically setup the product when you manually accept a pending order</li> <li>Do not automatically setup this product</li> </ul> |                               |
| oport Departments<br>ket Statuses<br>ialation Rules<br>am Control                                                                                                    | Save Changes Cancel Changes                                                                                                    |                               |

# Now click on the 'Upgrades' tab

Make sure you check the box 'Configurable Options' Click 'Save'.

| Home   Client Area   My Notes                    | My Account   Logout                 |                                                 |                                      | Wednesday, 24 August 2016, 09:52 |
|--------------------------------------------------|-------------------------------------|-------------------------------------------------|--------------------------------------|----------------------------------|
|                                                  | C O Pend                            | ng Orders   0 Overdue Invoices   0 Ticket(s) Av | waiting Reply                        |                                  |
|                                                  | Clients Orders Billing              | Support Reports Utilities                       | Addons Setup Help                    |                                  |
|                                                  |                                     |                                                 |                                      |                                  |
| Configuration                                    | Products/Services                   |                                                 |                                      | @ Help                           |
| General Settings<br>Automation Settings          | Edit Product                        |                                                 |                                      |                                  |
| Application Links<br>OpenID Connect              | Details Pricing Module Settings Cus | om Fields Configurable Options                  | Upgrades Free Domain Other Links     |                                  |
| Email Templates                                  |                                     |                                                 |                                      |                                  |
| <u>Client Groups</u>                             |                                     | <b>^</b>                                        |                                      |                                  |
| Fraud Protection                                 |                                     |                                                 |                                      |                                  |
| Staff Management     Administrator Users         |                                     |                                                 |                                      |                                  |
| Administrator Roles<br>Two-Factor Authentication | Packages Upgrades                   |                                                 |                                      |                                  |
| 👶 Payments                                       |                                     |                                                 |                                      |                                  |
| Currencies                                       |                                     |                                                 |                                      |                                  |
| Tax Rules                                        |                                     | Use Ctrl+Click to select multiple pac           | ckages                               |                                  |
| Promotions                                       | Configurable Options                | Tick this box to allow Upgrading                | /Downgrading of configurable options |                                  |
| Products/Services                                | Upgrade Emai                        | None                                            |                                      |                                  |
| Configurable Options                             |                                     |                                                 |                                      |                                  |
| Product Addons<br>Product Bundles                |                                     | Sav                                             | ve Changes Cancel Changes            |                                  |
| Domain Pricing<br>Domain Registrars              |                                     |                                                 |                                      |                                  |
| Servers                                          |                                     |                                                 |                                      |                                  |
| Support                                          |                                     |                                                 |                                      |                                  |

Lastly go to the 'Other' tab. In here enter a subdomain option for your clients to setup a VPS with the name something.yourhostingcompany.com.

For example we use a domain 'ssdhosts.com.au' which clients can use when naming their VPS if they don't want to use or don't have their own domain name.

| etails | Pricing N      | iodule Settin | gs Custom     | Fields    | Configurable Opt  | ions Upgr           | ades                   | Free Domain              | Othe    | er Links    |                |              |                 |      |  |
|--------|----------------|---------------|---------------|-----------|-------------------|---------------------|------------------------|--------------------------|---------|-------------|----------------|--------------|-----------------|------|--|
|        | Custom Affilia | te Payout     | Use Defau     | lt 🔘 Per  | centage 🔘 Fix     | ed Amount           | ⊖ No                   | Commission               |         |             |                |              |                 |      |  |
|        | Affiliate Pa   | y Amount      | 0.00          | 🔲 One     | Time Payout (D    | efault is Rec       | urring)                |                          |         |             |                |              |                 |      |  |
|        | Subdomai       | n Options     | myhosting     | ompany.c  | om                | Ente                | r in <mark>th</mark> e | format .examp            | ole.com | (comma se   | perated list s | upported for | r multiple opti | ons) |  |
|        | Associated D   | ownloads      | This is where | you can s | pecity files that | Are granted .<br>Av | access I               | No by purchasin<br>Files | * <>    | Quick Uploa | Selected File  | ≥s<br>}      | *               |      |  |
|        | Overa          | ges Billing   | Tick to Ena   | ble       |                   |                     |                        |                          |         |             |                |              |                 |      |  |
|        | 5              | oft Limits    | Disk Usage    | 0         | MB                |                     | ۳                      | Bandwidth                | 0       | ME          |                | *            |                 |      |  |
|        | Over           | age Costs     | Disk Usage    | 0.0000    | Bandwidth         | 0.0000              | (Pri                   | ce Per Unit Ove          | er Abov | e)          |                |              |                 |      |  |

Click 'Save Changes'

Now we need to create the configurable options for the VPS.

Go to Setup -> Products/Services -> Configurable Options

Click 'Create a New Group'

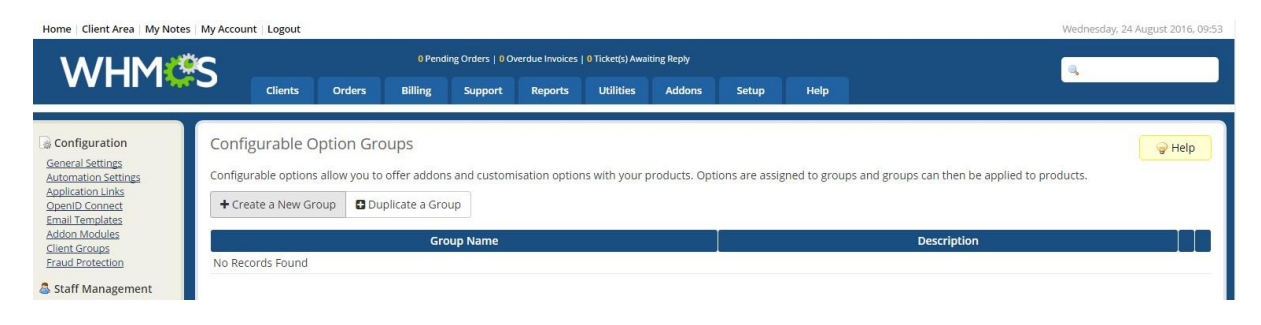

### Give it a name e.g. VPS Configuration

Ensure the VPS product you created earlier is assigned by highlighting it and clicking 'Save Changes'.

| Home   Client Area   My Notes                                           | My Account   Logout   |                              |                                                 |                 |                  |     | Wed    | nesday, 24 August 2016, 09:54 |
|-------------------------------------------------------------------------|-----------------------|------------------------------|-------------------------------------------------|-----------------|------------------|-----|--------|-------------------------------|
| WHM                                                                     | S                     | 0 Pending Orders   0         | Dverdue Invoices   <mark>0</mark> Ticket(s) Awa | aiting Reply    |                  |     |        |                               |
|                                                                         | Clients Orders        | Billing Support              | Reports Utilities                               | Addons          | Setup He         | elp |        |                               |
| Configuration                                                           | Configurable Option ( | iroups                       |                                                 |                 |                  |     |        | @ Help                        |
| General Settings<br>Automation Settings<br>Application Links            | Manage Group          |                              |                                                 |                 |                  |     |        |                               |
| OpenID Connect                                                          | Group Name            | VPS Configuration            |                                                 |                 |                  |     |        |                               |
| Addon Modules                                                           | Description           |                              |                                                 |                 |                  |     |        |                               |
| Fraud Protection                                                        |                       | Virtual Private Servers - Cu | stom Virtual Private Server                     | 8               |                  |     |        | -                             |
| Staff Management                                                        |                       |                              |                                                 |                 |                  |     |        |                               |
| Administrator Users<br>Administrator Roles<br>Two-Factor Authentication | Assigned Products     |                              |                                                 |                 |                  |     |        |                               |
| 👶 Payments                                                              |                       |                              |                                                 |                 |                  |     |        | -                             |
| <u>Currencies</u><br>Payment Gateways<br>Tax Rules<br>Promotions        | Configurable Options  |                              | Ac                                              | dd New Configur | able Option      |     |        |                               |
| 9 Products/Services                                                     |                       |                              |                                                 | Cardo Cardan    |                  |     |        |                               |
| Products/Services                                                       | No Records Found      |                              |                                                 | Sort Order      |                  |     | Hidden |                               |
| Product Addons Product Bundles Domain Pricing                           |                       |                              | Save                                            | Changes Bac     | k to Groups List |     |        |                               |

Now click 'Add New Configurable Option'

Option Name: OS | Operating System

Option Type: Dropdown

Add each of the available operating systems to the list and price accordingly:

- Windows 2012 R2 Std (64bit)
- Windows 2008 R2 Std (64bit)
- Windows 2003 R2 Std (64bit)
- Windows 2003 R2 Std (32bit)
- CentOS 6 (64bit)
- CentOS 6 (32bit)
- Fedora 23 (64bit)
- Debian 7 (64bit)
- Debian 8 (64bit)
- Ubuntu 16 (64bit)
- Ubuntu 14 Desktop (64bit)
- Ubuntu 14 (64bit)
- Ubuntu 12 (64bit)
- Linux Mint 17 (64bit)
- CentOS 6 + cPanel (64bit)
- CentOS 6 + Plesk (64bit)
- CloudLinux + cPanel (64bit)
- CentOS 7 + cPanel (64bit)
- CentOS 7 (64bit)

| otion Name:      | OS Operating System |     |         |                      |           | Optic       | n Type: Dropdowr | 1        | *         |       |      |
|------------------|---------------------|-----|---------|----------------------|-----------|-------------|------------------|----------|-----------|-------|------|
| (                | Options             |     |         | One Time/<br>Monthly | Quarterly | Semi-Annual | Annual           | Biennial | Triennial | Order | Hide |
| Windows 2012 R   | २२ Std (64bit)      | USD | Setup   | 0.00                 | 0.00      | 0.00        | 0.00             | 0.00     | 0.00      | 0     | ۵    |
|                  |                     |     | Pricing | 5.00                 | 0.00      | 30.00       | 60.00            | 0.00     | 0.00      |       |      |
| Windows 2008 R   | २२ Std (64bit)      | USD | Setup   | 0.00                 | 0.00      | 0.00        | 0.00             | 0.00     | 0.00      | 0     |      |
|                  | 9                   |     | Pricing | 5.00                 | 0.00      | 30.00       | 60.00            | 0.00     | 0.00      |       |      |
| Windows 2003 R   | २२ Std (64bit)      | USD | Setup   | 0.00                 | 0.00      | 0.00        | 0.00             | 0.00     | 0.00      | 0     |      |
|                  | 0                   |     | Pricing | 5.00                 | 0.00      | 30.00       | 60.00            | 0.00     | 0.00      |       |      |
| Windows 2003 R   | ₹2 Std (32bit)      | USD | Setup   | 0.00                 | 0.00      | 0.00        | 0.00             | 0.00     | 0.00      | 0     |      |
|                  | 0                   |     | Pricing | 5.00                 | 0.00      | 30.00       | 60.00            | 0.00     | 0.00      |       |      |
| CentOS 6 (64bit) | I.                  | USD | Setup   | 0.00                 | 0.00      | 0.00        | 0.00             | 0.00     | 0.00      | 0     |      |
|                  | 0                   |     | Pricing | 0.00                 | 0.00      | 0.00        | 0.00             | 0.00     | 0.00      |       |      |
| CentOS 6 (32bit) | I                   | USD | Setup   | 0.00                 | 0.00      | 0.00        | 0.00             | 0.00     | 0.00      | 0     |      |
|                  | 9                   |     | Pricing | 0.00                 | 0.00      | 0.00        | 0.00             | 0.00     | 0.00      |       |      |
| Fedora 23 (64bit | t)                  | USD | Setup   | 0.00                 | 0.00      | 0.00        | 0.00             | 0.00     | 0.00      | 0     |      |
|                  | •                   |     | Pricing | 0.00                 | 0.00      | 0.00        | 0.00             | 0.00     | 0.00      |       |      |

- Option Name: CPU | CPU
- > Option Type: Quantity
- Minimum Quantity Required: 1
- Maximum Allowed: 24
- Create the option called: CORE(S)
- > Add your own pricing

| ption Name:  | CPU CPU         |         |                         |           |                 | Option Ty     | pe: Quantit | У         | ×     |     |
|--------------|-----------------|---------|-------------------------|-----------|-----------------|---------------|-------------|-----------|-------|-----|
| linimum Quar | ntity Required: |         | Maximum Allo            | owed: 24  | (Set to 0 fo    | or Unlimited) |             |           |       |     |
| Optio        | ns              |         | One<br>Time/<br>Monthly | Quarterly | Semi-<br>Annual | Annual        | Biennial    | Triennial | Order | Hid |
| CORE(S)      | US              | D Setup | 0.00                    | 0.00      | 0.00            | 0.00          | 0.00        | 0.00      | 0     |     |
|              |                 | Pricing | g 7.50                  | 0.00      | 45.00           | 90.00         | 0.00        | 0.00      |       |     |

Write down the CID number displayed in the address bar for CPU, you will need this later.

- Option Name: RAM | RAM
- > Option Type: Quantity
- Minimum Quantity Required: 512
- Maximum Allowed: 24576
- Create the option called: MB
- Add your own pricing

| Option Name: | RAM   RAM           |         |                      |              |               | Option Type: | Quantity | •         |       |      |
|--------------|---------------------|---------|----------------------|--------------|---------------|--------------|----------|-----------|-------|------|
| Minimum Quar | ntity Required: 512 | Maximum | Allowed: 24576       | (Set to 0 fo | or Unlimited) |              |          |           |       |      |
| Op           | tions               |         | One Time/<br>Monthly | Quarterly    | Semi-Annual   | Annual       | Biennial | Triennial | Order | Hide |
| MB           | USE                 | Setup   | 0.00                 | 0.00         | 0.00          | 0.00         | 0.00     | 0.00      | 0     |      |
|              |                     | Pricing | 0.02                 | 0.00         | 0.12          | 0.24         | 0.00     | 0.00      |       |      |
|              |                     | U       | 0.02                 | 0.00         | 0.12          | 0.24         | 0.00     | 0.00      |       |      |

Write down the CID number displayed in the address bar for RAM, you will need this later.

Then add a new configurable option

- Option Name: SSD|SSD Disk
- Option Type: Quantity
- Minimum Quantity Required: 10
- Maximum Allowed: 1000
- Create the option called: GB
- Add your own pricing

| Minimum Quantity Required: 10 Maximum Allowed: 1000 (Set to 0 for Unlimited)                                                                                                    |                |
|----------------------------------------------------------------------------------------------------|----------------|
|                                                                                                    |                |
| Options One Time/ Quarterly Semi- Annual Biennial Trien<br>Monthly Annual                                                                                                    | nial Order Hid |
| GB         USD         Setup         0.00         0.00         0.00         0.00         0.00         0.00         0.00         0.00         0.00         0.00         0.00         0.00         0.00         0.00         0.00         0.00         0.00         0.00         0.00         0.00         0.00         0.00         0.00         0.00         0.00         0.00         0.00         0.00         0.00         0.00         0.00         0.00         0.00         0.00         0.00         0.00         0.00         0.00         0.00         0.00         0.00         0.00         0.00         0.00         0.00         0.00         0.00         0.00         0.00         0.00         0.00         0.00         0.00         0.00         0.00         0.00         0.00         0.00         0.00         0.00         0.00         0.00         0.00         0.00         0.00         0.00         0.00         0.00         0.00         0.00         0.00         0.00         0.00         0.00         0.00         0.00         0.00         0.00         0.00         0.00         0.00         0.00         0.00         0.00         0.00         0.00         0.00         0.00         0.00         0 | 0              |
| Pricing 0.5 0.00 3.00 6.00 0.00 0.00                                                                                                    |                |
|                                                                                                    |                |

Write down the CID number displayed in the address bar for SSD Disk, you will need this later.

- Option Name: SATA | SATA Disk
- Option Type: Quantity
- Minimum Quantity Required: 0
- Maximum Allowed: 1000
- Create the option called: GB
- > Add your own pricing

| ption Name: SATA SATA D   | isk |         |                      |         |                     | Option Type: | Quantity |           | •     |     |
|---------------------------|-----|---------|----------------------|---------|---------------------|--------------|----------|-----------|-------|-----|
| linimum Quantity Required | : 0 | Maximu  | im Allowed: 1        | 000 (9  | Set to 0 for Unlimi | ted)         |          |           |       |     |
| Options                   |     |         | One Time/<br>Monthly | Quarter | ly Semi-<br>Annual  | Annual       | Biennial | Triennial | Order | Hid |
| GB                        | USD | Setup   | 0.00                 | 0.00    | 0.00                | 0.00         | 0.00     | 0.00      | 0     |     |
|                           |     | Pricing | 0.25                 | 0.00    | 1.50                | 3.00         | 0.00     | 0.00      |       |     |
|                           |     |         |                      |         |                     |              |          |           |       |     |

Write down the CID number displayed in the address bar for SATA Disk, you will need this later.

Then add a new configurable option

- Option Name: ExtraBandwidth | Extra Bandwidth
- Option Type: Quantity
- Minimum Quantity Required: 0
- Maximum Allowed: 0
- Create the option called: GB
- Add your own pricing

| Option Name: ExtraBandwidth Ex | tra Bandw | vidth     |                      |                 |              | Option Type: | Quantity | ×         |       |      |
|--------------------------------|-----------|-----------|----------------------|-----------------|--------------|--------------|----------|-----------|-------|------|
| Ninimum Quantity Required: 0   | M         | aximum Al | lowed: 0             | (Set to 0 for U | Inlimited)   |              |          |           |       |      |
| Options                        |           |           | One Time/<br>Monthly | Quarterly       | Semi-Annua   | l Annual     | Biennial | Triennial | Order | Hide |
| GB                             | USD       | Setup     | 0.00                 | 0.00            | 0.00         | 0.00         | 0.00     | 0.00      | 0     |      |
|                                |           | Pricing   | 0.50                 | 0.00            | 3.00         | 6.00         | 0.00     | 0.00      |       |      |
|                                |           |           |                      |                 |              |              |          |           |       |      |
|                                |           |           | ļ                    | Save Changes    | Close window |              |          |           |       |      |

- Option Name: Backup | Managed Backup
- Option Type: Yes/No
- Create the option called: Yes
- Add your own pricing

| Configurable | Options        |        |         |                      |              |              |              |          |           |       |      |
|--------------|----------------|--------|---------|----------------------|--------------|--------------|--------------|----------|-----------|-------|------|
| Option Name: | Backup Managed | Backup |         |                      |              |              | Option Type: | Yes/No   | •         |       |      |
| Ор           | tions          |        |         | One Time/<br>Monthly | Quarterly    | Semi-Annual  | Annual       | Biennial | Triennial | Order | Hide |
| Yes          |                | USD    | Setup   | 0.00                 | 0.00         | 0.00         | 0.00         | 0.00     | 0.00      | 0     |      |
|              |                |        | Pricing | 20.00                | 0.00         | 120.00       | 240.00       | 0.00     | 0.00      |       |      |
|              |                |        |         |                      | Save Changes | Close Window | ]            |          |           |       |      |

Then add a new configurable option

- Option Name: OffsiteBackup|Offsite Backup
- Option Type: Yes/No
- Create the option called: Yes
- Add your own pricing

| Configurable | Options       |           |         |                      |             |                 |              |          |           |       |      |
|--------------|---------------|-----------|---------|----------------------|-------------|-----------------|--------------|----------|-----------|-------|------|
| Option Name: | OffsiteBackup | Offsite B | ackup   |                      |             |                 | Option Type: | Yes/No   |           | •     |      |
| Optio        | ons           |           |         | One Time/<br>Monthly | Quarterly   | Semi-<br>Annual | Annual       | Biennial | Triennial | Order | Hide |
| Yes          |               | USD       | Setup   | 0.00                 | 0.00        | 0.00            | 0.00         | 0.00     | 0.00      | 0     |      |
|              |               |           | Pricing | 50.00                | 0.00        | 300.00          | 600.00       | 0.00     | 0.00      |       |      |
|              |               |           |         | S                    | ave Changes | Close Window    |              |          |           |       |      |

Then add a new configurable option

- > Option Name: HighAvailability | High Availability
- Option Type: Yes/No
- Create the option called: Yes
- Add your own pricing

| puon Name: | HighAvailability | y High Availabi | lity    |                      |           | 0           | ption Type: | 'es/No   | *         |       |      |
|------------|------------------|-----------------|---------|----------------------|-----------|-------------|-------------|----------|-----------|-------|------|
| Oţ         | otions           |                 |         | One Time/<br>Monthly | Quarterly | Semi-Annual | Annual      | Biennial | Triennial | Order | Hide |
| Yes        |                  | USD             | Setup   | 0.00                 | 0.00      | 0.00        | 0.00        | 0.00     | 0.00      | Ō     |      |
|            |                  |                 | Pricing | 10.00                | 0.00      | 60.00       | 120.00      | 0.00     | 0.00      |       |      |
|            |                  |                 | Pricing | 10.00                | 0.00      | 60.00       | 120.00      | 0.00     | 0.00      |       |      |

Your configurable option should now look like this:

| Configurable Option (<br>Manage Group | Groups                                                |                             |    |            | C      | <mark>∲</mark> Help |
|---------------------------------------|-------------------------------------------------------|-----------------------------|----|------------|--------|---------------------|
| Group Name                            | VPS Configuration                                     |                             |    |            |        |                     |
| Description                           |                                                       |                             |    |            |        |                     |
|                                       | Virtual Private Servers - Custom Virtual Private Serv | ver                         |    |            | *      |                     |
| Assigned Products                     |                                                       |                             |    |            | ÷      |                     |
| Configurable Options                  |                                                       |                             |    |            |        |                     |
|                                       |                                                       | Add New Configurable Option |    |            |        |                     |
|                                       | Option                                                |                             |    | Sort Order | Hidden |                     |
| OS Operating System                   |                                                       | 0                           |    |            |        | <b>(</b>            |
| CPU CPU                               |                                                       | 0                           |    |            |        |                     |
| RAM                                   |                                                       | 0                           |    |            |        | <b></b>             |
| SSD SSD Disk                          |                                                       | 0                           |    |            |        | <b></b>             |
| SATA SATA Disk                        |                                                       | 0                           |    |            |        | <b></b>             |
| ExtraBandwidth Extra Bandw            | vidth                                                 | 0                           |    |            |        | <b>a</b>            |
| Backup Managed Backup                 |                                                       | 0                           |    |            |        |                     |
| OffsiteBackup Offsite Backup          |                                                       | 0                           |    |            |        |                     |
| HighAvailability High Availabi        | lity                                                  | 0                           |    |            |        | <b>(</b>            |
|                                       | Sav                                                   | e Changes Back to Groups Li | st |            |        |                     |

You now need to modify the order template to display the free bandwidth. Free bandwidth is a formula based on the amount of resources you are ordering.

Note that these instructions assume you are using the standard cart order form.

First you need to find out the product ID for the VPS product you created. To do that go to edit the product you created at Setup -> Products/Services -> Products/Services. Then click the Edit icon to the right of the product. The ID will be displayed in your address bar (e.g. 3046).

| - → C 🗅                                  | a'a            | dmin/confi | gproducts.p | hp?action= | edit&id=30       | 146                       |                     |             |       |       | የ 😭 🥌 🛢 🍝                         |
|------------------------------------------|----------------|------------|-------------|------------|------------------|---------------------------|---------------------|-------------|-------|-------|-----------------------------------|
| Home   Client Area   My No               | tes My Account | Logout     |             |            |                  |                           |                     |             |       |       | Thursday, 01 September 2016, 10:1 |
|                                          | ЮС             |            |             | 1 Penc     | ling Orders   0  | Dverdue Invoices   0 Tick | t(s) Awaiting Reply |             |       |       | <u>a</u>                          |
|                                          | *S             | Clients    | Orders      | Billing    | Support          | Reports Ut                | lities Addo         | ons Setup   | Help  | P     |                                   |
| Configuration                            | Produc         | ts/Servic  | ces         |            |                  |                           |                     |             |       |       | G Help                            |
| eneral Settings<br>automation Settings   | Edit Pro       | duct       |             |            |                  |                           |                     |             |       |       |                                   |
| <u>DpenID Connect</u><br>Email Templates | Details        | Pricing    | Module Set  | tings Cus  | stom Fields      | Configurable Option       | Upgrades            | Free Domain | Other | Links |                                   |
| Addon Modules<br>Llient Groups           |                | Pro        | oduct Type  | Dedicated  | d/VPS Server     | ×                         |                     |             |       |       |                                   |
| Staff Management                         |                | Proc       | duct Group  | Virtual Pr | ivate Servers    |                           |                     |             |       |       |                                   |
| Stan Management                          |                | Dee        | duct Manage | Custo an M | at all that area | Conver                    |                     |             |       |       |                                   |

# Standard Cart Template

So the free bandwidth will display if you are using the Standard\_Cart order template edit the file at /templates/orderforms/standard\_cart/configureproduct.tpl

Find the following line:

```
<div class="sub-heading">
<span>{$LANG.orderconfigpackage}</span>
</div>
```

Paste the following immediately AFTER the above lines changing XXXX to the vpsblocks product id:

{if \$productinfo.pid eq XXXX}

```
Included Bandwidth: <span id="includedBandwidth"></span>GB
{/if}
```

At the very bottom of the file you need to add the following (you will need the CID numbers you wrote down earlier for each resource - CPU, RAM, SSD, SATA).

- Change XXXX to the vpsblocks product id
- Change {ID} to the ID of the related configurable option.
   e.g. var CPU = jQuery('#inputConfigOption2012');

```
{if $productinfo.pid eq XXXX}
```

```
<script>
  var bandwidth = 0;
  var CPU = jQuery('#inputConfigOption{ID}');
  var RAM = jQuery('#inputConfigOption{ID}');
  var SSD = jQuery('#inputConfigOption{ID}');
  var SATA = jQuery('#inputConfigOption{ID}');
  iQuery( document ).ready(function() {
    updateBandwidth();
    RAM.change(function() { updateBandwidth(); });
    CPU.change(function() { updateBandwidth(); });
    SSD.change(function() { updateBandwidth(); });
    SATA.change(function() { updateBandwidth(); });
  });
  function updateBandwidth(){
  bandwidth = Math.round((((RAM.val()/1024)*10) + (CPU.val() * 5) + (SSD.val() * 0.25) +
(SATA.val() * 0.15))/0.25) * 2;
   if (bandwidth > 1000) bandwidth = 1000;
   jQuery('#includedBandwidth').text(bandwidth);
  }
  </script>
{/if}
```

# Modern or other order templates

So the free bandwidth will display, now edit the file at /templates/orderforms/ORDERTEMPLATE/configureproduct.tpl

Find the following line:

<div class="sub-heading"> <span>{\$LANG.orderconfigpackage}</span> </div>

Paste the following immediately AFTER the above lines changing XXXX to the vpsblocks product id:

{if \$productinfo.pid eq XXXX}

```
Included Bandwidth: <span id="includedBandwidth"></span>GB
```

{/if}

Then towards the bottom of the file, you need to find the line:

<script>recalctotals();</script>

Just BEFORE this line you need to add the following (you will need the CID numbers you wrote down earlier for each resource - CPU, RAM, SSD, SATA).

- Change XXXX to the vpsblocks product id
- Change {ID} to the ID of the related configurable option.
   e.g. var CPU = jQuery('[name="configoption[2012]"]');

{if \$productinfo.pid eq XXXX}

### <script>

```
function updateBandwidth(){
```

var bandwidth = 0;

```
var CPU = jQuery('[name="configoption[xx]"]');
```

```
var RAM = jQuery('[name="configoption[xx]"]');
```

```
var SSD = jQuery('[name="configoption[xx]"]');
```

```
var SATA = jQuery('[name="configoption[xx]"]');
```

```
bandwidth = Math.round((((RAM.val()/1024)*10) + (CPU.val() * 5) + (SSD.val() * 0.25) + (SATA.val()
```

```
* 0.15))/0.25) * 2;
```

```
if (bandwidth > 1000) bandwidth = 1000;
```

```
jQuery('#includedBandwidth').text(bandwidth);
```

}

```
</script>
```

{/if}

Save configureproduct.tpl.

Now you need to edit the file at /js/main.js

Find the recalctotals function, it will look like this:

```
function recalctotals(hideLoading) {
    //(function content here)
```

Add updateBandwidth() to the bottom of the function (don't remove existing function content) e.g.

```
function recalctotals(hideLoading) {
   //(function content here)
   updateBandwidth();
```

Save the main.js file.

# Slider Steps with Standard Cart

If you are using an order template that uses sliders for quantity such as standard\_cart then you should adjust the slider properties so that the sliders move in steps.

To do this first open the configureproduct.tpl file for editing again /orderforms/standard\_cart/configureproduct.tpl

Locate the slider jQuery properties (in standard\_cart this is called ionRangeSlider):

```
jQuery("#inputConfigOption{$configoption.id}").ionRangeSlider({
    min: {$configoption.qtyminimum},
    max: {$configoption.qtymaximum},
    grid: true,
```

You need to setup an IF statement for each resource you want to have steps other than 1 in the slider (replace the ID with the appropriate resource ID e.g. RAMID should be the ID for the RAM config option), add it in after the max property, so now the above statement will look like this:

```
jQuery("#inputConfigOption{$configoption.id}").ionRangeSlider({
    min: {$configoption.qtyminimum},
    max: {$configoption.qtymaximum},
    {if $configoption.id eq RAMID}
    {literal} step: "256", {/literal}
    {/if}
    {literal} step: "5", {/literal}
    {/if}
    {if $configoption.id eq SATAID}
```

{literal} step: "5", {/literal}
{/if}
grid: true,

# Slider Steps with Modern or other cart

If you are using an order template that uses sliders for quantity (such as modern) then you should adjust the slider properties so that the sliders move in steps.

To do this first open the configureproduct.tpl file for editing again /orderforms/ORDERTEMPLATE/configureproduct.tpl

Locate the slider jQuery properties (in modern this is called slider):

{literal}
jQuery("#slider"+configid).slider({
 min: configmin,
 max: configmax,
 value: configval,
 range: "min",

You need to setup an IF statement for each resource you want to have steps other than 1 in the slider (replace the ID with the appropriate resource ID e.g. RAMID should be the ID for the RAM config option), so now the above statement will look like this (note that it is already contained in a literal context, therefore you need to close the literal and reopen it after copying in the IF statements, see below):

```
{literal}
jQuery("#slider"+configid).slider({
       min: configmin,
       max: configmax,
{/literal}
{if $configoption.id eq RAMID}
 {literal} step: "256", {/literal}
{/if}
{if $configoption.id eq SSDID}
 {literal} step: "5", {/literal}
{/if}
{if $configoption.id eq SATAID}
 {literal} step: "5", {/literal}
{/if}
{literal}
  value: configval,
  range: "min",
```

# **The Client Experience**

Test the order process, go to the order page and click 'Order Now' on the VPS product.

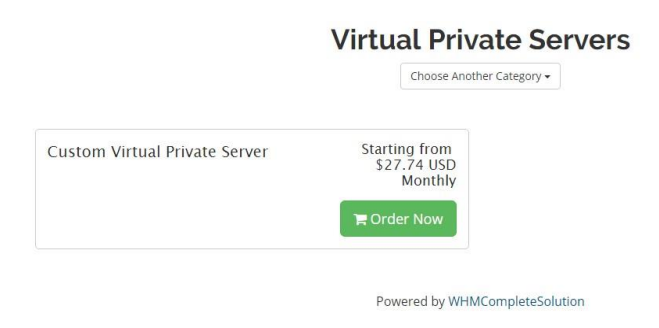

Select a domain name for your VPS, here you can see an example of the free subdomain we added in the product options.

Product Selection: Virtual Private Servers - Custom Virtual Private Server

|  | Please provide us with the domain | you want to use with your | hosting service by selecting | g an option from the selections below |
|--|-----------------------------------|---------------------------|------------------------------|---------------------------------------|
|--|-----------------------------------|---------------------------|------------------------------|---------------------------------------|

| I will use my existing dor | main and update my nameservers |  |
|----------------------------|--------------------------------|--|
| Use a subdomain from N     | MyHostingCompany Pty Ltd       |  |
| http:// joesvps            | myhostingcompany.com *         |  |

Here is a summary of the order. Note the included bandwidth is displayed, this changes automatically when the sliders are used.

| Choose Billing Cycle |                    |                              |                    |   | Order Summary                                                                                   |                                          |
|----------------------|--------------------|------------------------------|--------------------|---|-------------------------------------------------------------------------------------------------|------------------------------------------|
| \$0.00 USD Monthly   |                    |                              |                    |   | Virtual Private Servers - Custom<br>Private Server                                              | Virtual                                  |
| Configure Server     |                    |                              |                    |   | Custom Virtual Private Server                                                                   | \$0.00 USD                               |
| Hostname:            | server1            | eg. ser                      | ver1(.example.com) |   | <ul> <li>» Operating System: CentOS 6 (64bit)</li> <li>» CPU: 3</li> <li>» RAM: 2048</li> </ul> | \$0.00 USD<br>\$22.50 USD<br>\$40.96 USD |
| NS1 Prefix:          | ns2                | eg. ns1(.exa                 | mple.com)          |   | » SSD Disk: 10                                                                                  | \$5.00 USD                               |
| NS2 Prefix:          | ns2                | eg. ns2(.exa                 | mple.com)          |   | » SATA Disk: 0<br>» Extra Bandwidth: 0                                                          | \$0.00 USD<br>\$0.00 USD                 |
| Root Password:       |                    |                              |                    |   | » Managed Backup: No<br>» Offsite Backup: No<br>» High Availability: No                         | \$0.00 USD<br>\$0.00 USD<br>\$0.00 USD   |
| Configurable Options | Included E         | Bandwidth: <mark>1</mark> 50 | )GB                |   | Setup Fees:<br>Monthly:                                                                         | \$0.00 USD<br>\$68.46 USD                |
| Operating System     | CentOS 6 (64       | 1bit)                        |                    | • | Total Due Today                                                                                 | /: \$68.46 USD                           |
| CPU                  | 3                  |                              |                    |   |                                                                                                 |                                          |
| RAM                  | 2048               |                              |                    |   | Continue 🤿                                                                                      |                                          |
| SSD Disk             | 10                 |                              |                    |   |                                                                                                 |                                          |
| SATA Disk            | 0                  |                              |                    |   | 🏲 View Cart                                                                                     |                                          |
| Extra Bandwidth      | 0<br>x GB \$0.50 I | USD                          |                    |   |                                                                                                 |                                          |
| Managed Backup       | Yes \$20.0         | 0 USD                        |                    |   |                                                                                                 |                                          |
| Offsite Backup       | Yes \$50.0         | 00 USD                       |                    |   |                                                                                                 |                                          |
| High Availability    | Yes \$10.0         | 0 USD                        |                    |   |                                                                                                 |                                          |

#### And the checkout page:

| Description                                                                                                    | Price               |
|----------------------------------------------------------------------------------------------------|---------------------|
| Virtual Private Servers - Custom Virtual Private Server<br>(server1.joesvps.myhostingcompany.com)<br>» Operating System: CentOS 6 (64bit)<br>» CPU: 1 x CORE(S) \$7.50 USD<br>» RAM: 512 x MB \$0.02 USD<br>» SSD Disk: 10 x GB \$0.50 USD<br>» SATA Disk: 0 x GB \$0.25 USD<br>» Extra Bandwidth: 0 x GB \$0.50 USD<br>» Managed Backup: No<br>» Offsite Backup: No<br>» Itigh Availability: Yes<br>(Edit Configuration] [Remove] | \$32.74 USD         |
| Subtotal:                                                                                                    | \$32.74 USD         |
| GST @ 10.00%:                                                                                                    | \$0.00 USD          |
| Total Due Today:                                                                                                    | \$32.74 USD         |
| Total Recurring:                                                                                                    | \$32.74 USD Monthly |

# **Review & Checkout**

Once the checkout has been completed and the invoice paid, the client will receive an email from your WHMCS system. The main IP will not be available at this time, so it look like this (this is based on the default dedicated server email, you can modify it in WHMCS email templates to suit your requirements):

Dear Joe Bloggs, PLEASE PRINT THIS MESSAGE FOR YOUR RECORDS - PLEASE READ THIS EMAIL IN FULL. We are pleased to tell you that the server you ordered has now been set up and is operational. Server Details -----Custom Virtual Private Server Main IP: see client area Root pass: asdfasdf IP address allocation: ServerName: server2.joesvps.myhostingcompany.com WHM Access ----http://xxxx:2086 Username: root Password: asdfasdf **Custom DNS Server Addresses** \_\_\_\_\_ The custom DNS addresses you should set for your domain to use are: Primary DNS: ns1 ioesyns myhostingcompany.com

Note that the main IP says to 'see client area'. In the client area when they click on their newly created server it will show this message:

| Home Services <del>-</del> Domai | ns 🗸 Billing 🖌 Support 🗸 Open Ticket Hello, Joe!                     | • |
|----------------------------------|----------------------------------------------------------------------|---|
| ★ Overview                       | Manage Product                                                       |   |
| Information                      | Portal Home / Client Area / My Products & Services / Product Details |   |
| & Actions                        | We are provisioning your server.                                     |   |
| Upgrade/Downgrade Options        | This can take up to 25 minutes, please check back soon.              |   |
| Request Cancellation             |                                                                      |   |
|                                  | Refresh/Check Progress                                               |   |
|                                  | Powered by WHMCompleteSolution                                       |   |

This screen will refresh every minute, and once provisioning is completed it will show the full server information including IP address. Here the client can also view the real time status, as well as power on/off or power cycle the VPS.

| ★ Overview                | Manage Product                                                                                       |       |                                               |  |  |
|---------------------------|----------------------------------------------------------------------------------------------------|-------|-----------------------------------------------|--|--|
| Information               | Portal Home / Client Area / My Products & Services / Product Details                                 |       |                                               |  |  |
| ✤ Actions                 | Dev License: This installation of WHMCS is running under a Development License and is not authorized |       |                                               |  |  |
| Upgrade/Downgrade Options | to be used for production use. Please report any cases of abuse to abuse@whmcs.com                   |       |                                               |  |  |
| Request Cancellation      | Overview                                                                                             |       |                                               |  |  |
|                           | Overview                                                                                             |       |                                               |  |  |
|                           | Running<br>Specification                                                                             |       | OMb/50Gb                                      |  |  |
|                           |                                                                                                    |       | Information                                   |  |  |
|                           | Memory                                                                                               | 512Mb | Hostname server2.joesvps.myhostingcompany.com |  |  |
|                           | VCPU                                                                                                 | 1     | Status Running                                |  |  |
|                           | SSD Disk                                                                                             | 10Gb  | Operating CentOS 6 (64bit)                    |  |  |

| SATA Disk            | 0Gb       | System               | Jistein     |  |  |
|----------------------|-----------|----------------------|-------------|--|--|
| Included Bandwidth   | 50Gb      | High<br>Availability | No          |  |  |
| Additional Bandwidth | 0Gb       | Managed<br>Backup    | No          |  |  |
|                      |           | Offsite<br>Backup    | No          |  |  |
| Power On             | Power Off |                      | Power Cycle |  |  |
|                      |           | ら                    | C           |  |  |
| Network              |           |                      |             |  |  |
| Туре                 | IP        |                      |             |  |  |
| Primary IP 203.      |           | 02 142 00 02         | 43.89.93    |  |  |
|                      | 2         | 05.145.69.95         |             |  |  |

System

# **Important Information**

On the configuration page when a client is placing an order they will be asked for name servers. This is part of the WHMCS default template and is not used in the setup. There is an article on their forum regarding removing this: <u>https://requests.whmcs.com/topic/ability-to-remove-the-nameserver-options-on-order-page</u>

If you have any issues please contact us at <a href="mailto:support@vpsblocks.com.au">support@vpsblocks.com.au</a>

# Troubleshooting

When placing an order or attempting to retrieve product information you get the error:

Fatal error: Call to undefined function GuzzleHttp\Handler\curl\_reset() in C:\inetpub\wwwroot\dev.vpsblocks.com.au\modules\servers\vpsblocks\lib\vendor\guzzlehttp\gu zzle\src\Handler\CurlFactory.php on line 78

This means that you are running PHP 5.4. You must be running PHP 5.6 to use this module.

When placing an order or attempting to retrieve product information you get the error:

# **Order Accept Encountered Problems**

cURL error 60: SSL certificate problem: unable to get local issuer certificate (see <a href="http://curl.haxx.se/libcurl/c/libcurl-errors.html">http://curl.haxx.se/libcurl/c/libcurl-errors.html</a>)

This means that your PHP CA certificates are not up to date. To fix this you need to visit <u>https://curl.haxx.se/docs/caextract.html</u> and download the latest cacert.pem file (this is the latest version of CA root certificates that Curl uses to verify certificates. If you are on a Linux based system you can type: wget http://curl.haxx.se/ca/cacert.pem

Save that to a location on your webserver and then add the lines below to your php.ini file. Once you've done that restart the webserver.

### Windows php.ini

[curl] curl.cainfo=c:\php\cacert.pem

### Linux php.ini

[curl] curl.cainfo=/root/cacert.pem